# **River Delta Unified Aeries Online Enrollment Parent Process**

### Overview

Aeries Online Enrollment allows a Parent to quickly start the process of enrolling a Student for School. Information about the Student such as emergency contacts, medical and language information is collected. Upon completion, the student's information is available to be imported into the school.

## Finding the Website

Search for River Delta Unified. Click on the River Delta Unified School District link.

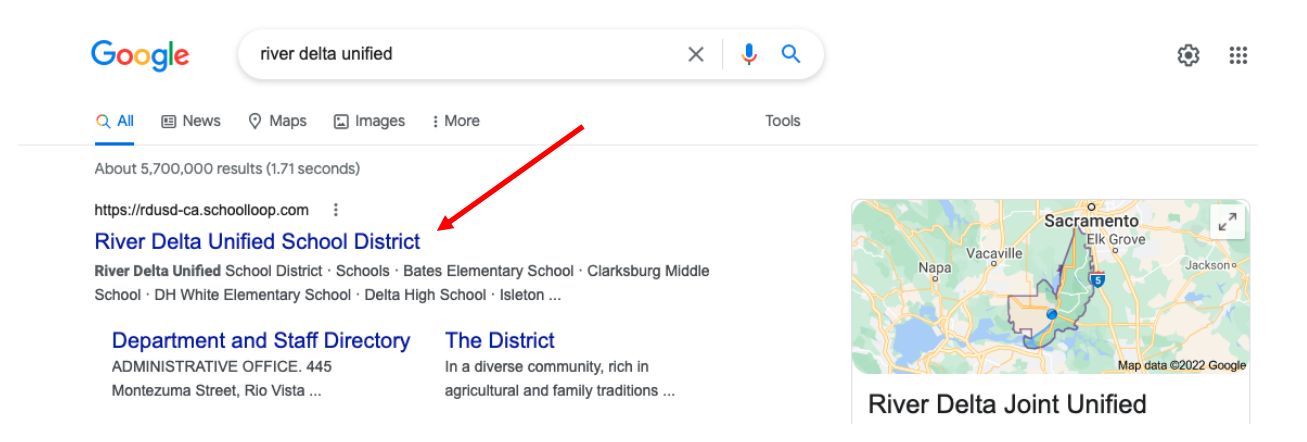

After clicking on the link, you will be brought to River Delta Unified homepage.

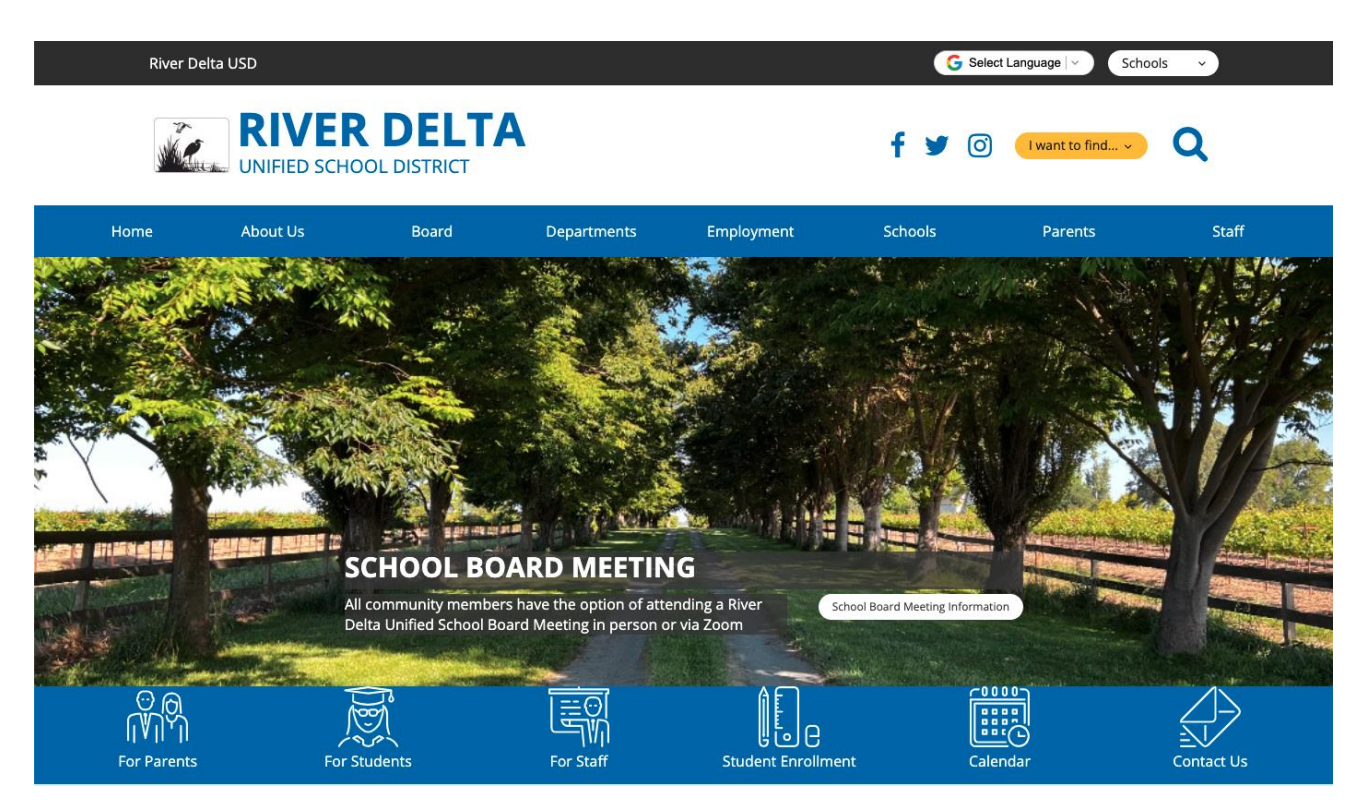

If you speak a language other than English, you can adjust the language on the website by clicking the *Select Language* found on the top right side of the webpage.

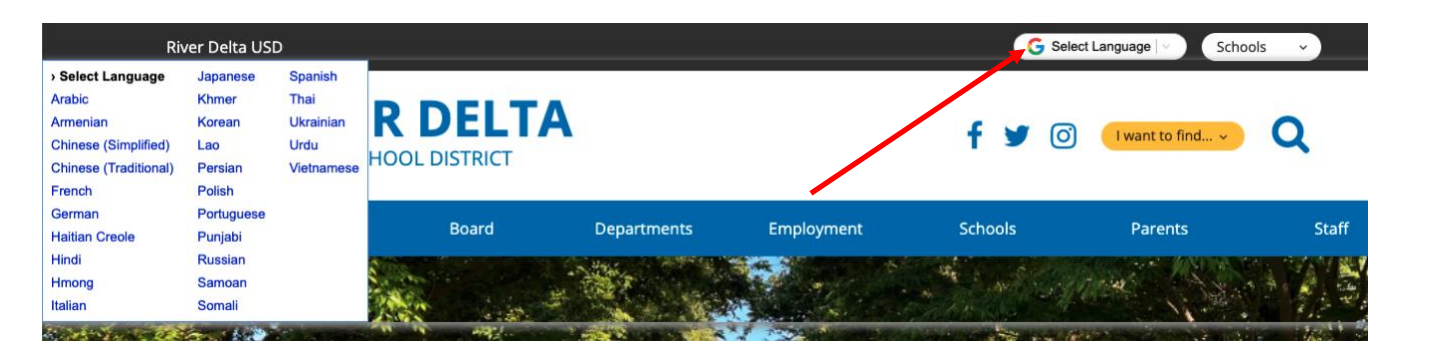

Click on Enroll and Register.

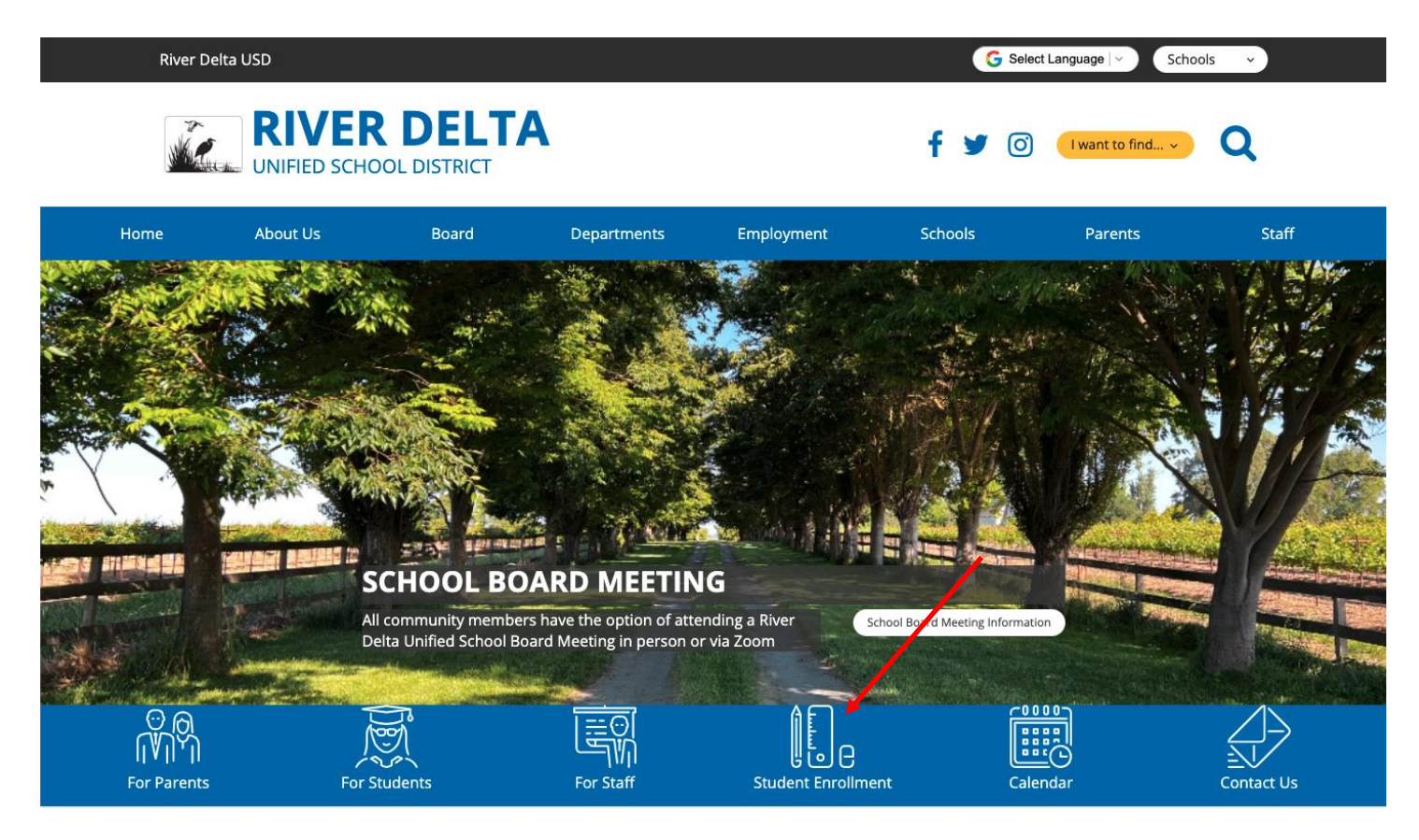

To complete the Aeries Online enrollment, the parent must have an email address. If the parent does not have an email address, click on the *Email Creation Instructions*. This will guide you through the process to create a Gmail account.

If you currently have an email address and are enrolling a new student, click on Aeries Online Enrollment.

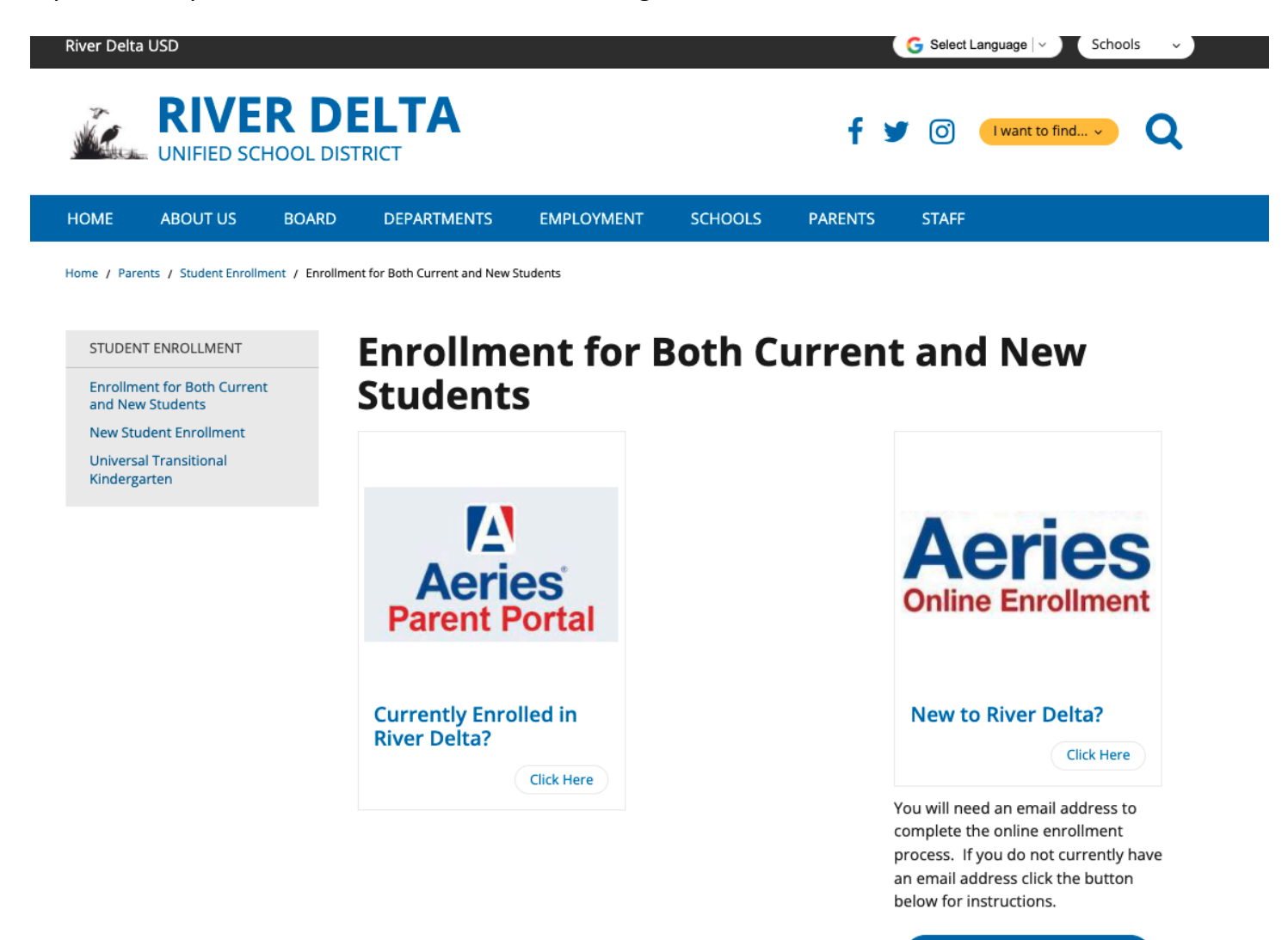

Email Creation Instructions

The New Student Enrollment page explains in detail how to complete the entire enrollment process. Please follow Steps 1-6.

Step 3 is the link to the Aeries Online Enrollment. The instructions that follow will explain how to complete that process.

### **REGISTRATION STEPS**

### **STEP 1: Identify Your Homeschool**

Visit Great School's School Finder to locate your child's homeschool. Your child's school will appear on the map.

These are the exceptions:

### You live within the Walnut Grove, Bates, or Clarksburg boundary:

- Your child is in the 7-9th grades. He/She will be attending Clarksburg Middle School
- Your Child is in the 10-12th grade. He/She will be attending Delta High School

#### You live within the Isleton boundary:

- Your child is in the 7-8th grade. He/She will be attending Riverview Middle School
- · Your child is in the 9-12th grade. He/She will be attending Rio Vista High School

#### **STEP 2: Prepare for the Online Registration**

To successfully complete the online registration process you will need:

- · A valid address within school district boundaries
- · Contact information for Parent(s)/Guardian(s), and emergency contacts
- Immunizations and immunization dates
- Previous School information (School name, address, phone number...)

#### **STEP 3: Online Enrollment**

<u>Please click this link to navigate to the The River Delta Unified Aereis Online Enrollment.</u> Once the your Aeries Parent Portal account has been created you can log back into the Aereis Online Enrollment to complete the process at a later time.

#### STEP 4: Complete the Online School Lunch Eligibility Form

This form collects household income information to determine demographics at school sites allowing funding allocations to meet school goals. <u>Complete this form electronically by clicking on this link.</u>

### **STEP 5: Additional Forms**

All forms below can be downloaded, printed, and returned to the school secretary. If you are unable to print the forms, all forms can be accessed at your son/daughter's school office.

- Authorization for Administration of Medication During School Hours Form (portions of this form must be completed by a physician) <u>English</u> <u>Spanish</u>
- Health Exam for School Entry (For TK-K students and students new to the State of California)
- Oral Health Assessment <u>English</u> <u>Spanish</u> (For TK 1st grade students)
- Military Parent/Guardian Affiliation Form English Spanish
- Sports Competition Insurance Waiver Form <u>English</u> <u>Spanish</u>
- Student Transportation/Pick-Up Special Instructions Form English Spanish

### **STEP 6: Enrollment Required Documents**

The following is required for enrollment in River Delta Unified School District (RDUSD) school. Please bring these documents to your son/daughter's school office to complete the school enrollment process.

## Account Creation

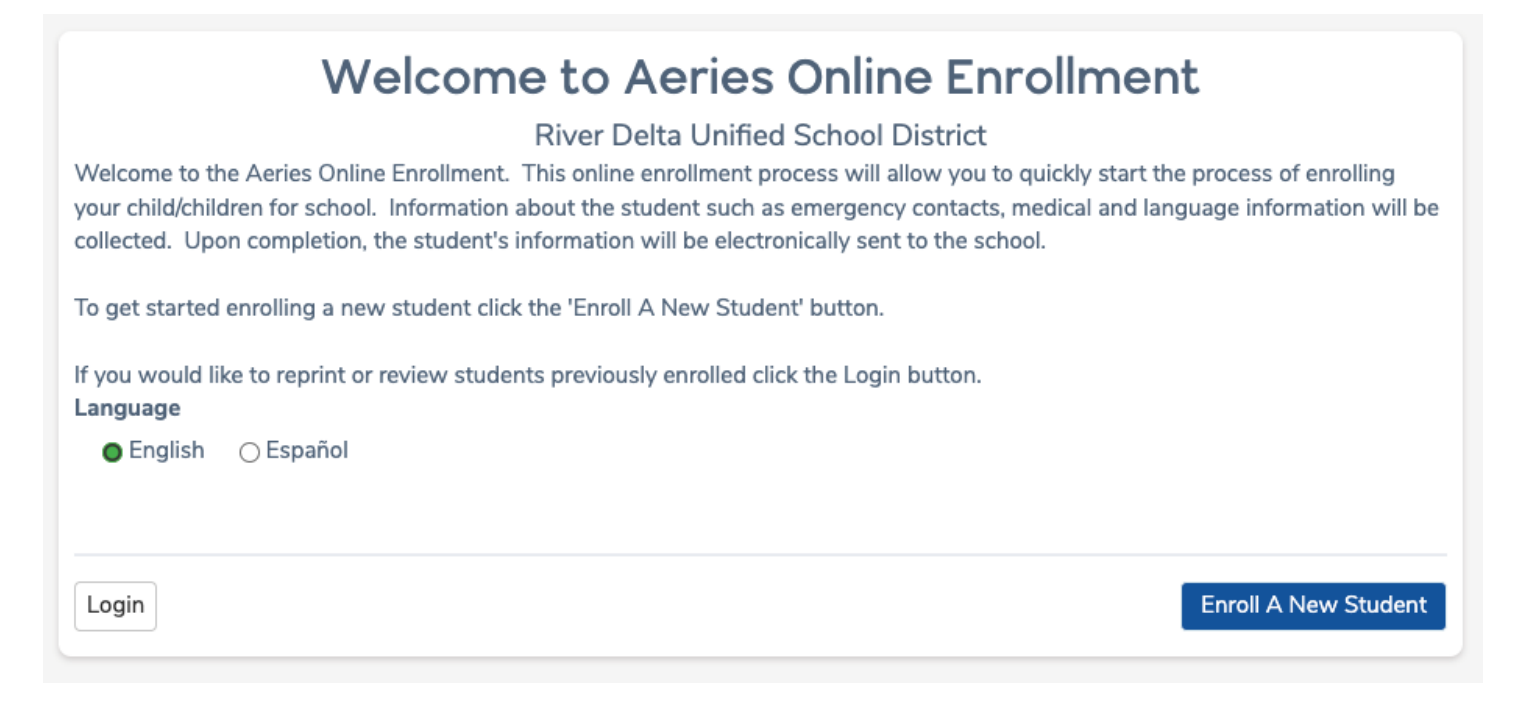

To begin the process, select a language then click on the *Enroll a New Student* button

The Year Selection scree will display. Select the year to enroll and then click on *Next*.

| Year Selection                     |   |      |
|------------------------------------|---|------|
| Please select a year to enroll for |   |      |
| 2022 - 2023, Pre-Enrollment        | ▼ |      |
|                                    |   |      |
|                                    |   |      |
|                                    |   | Next |
|                                    |   |      |

After making a year selection, the Required Information scree displays. Please take note of the required information needed to successfully complete the online enrollment process.

| To enroll a new student, you will be required to provide various information. Please make sure you have this information available before continuing. If you do not have the information below available at this time, please return when you do. After enrolling a new student, you will have the option to re-use certain information for enrolling additional students. |
|----------------------------------------------------------------------------------------------------|
| Required information:                                                                                                    |
| A valid address within school district boundaries                                                                                                    |
| <ul> <li>Contact information for Parent(s)/Guardian(s), and emergency contacts</li> </ul>                                                                                                    |
| Immunization dates                                                                                                    |
| <ul> <li>Previous School Information (School name, address, phone number)</li> </ul>                                                                                                    |
|                                                                                                    |
|                                                                                                    |
| Ne                                                                                                    |

The next screen allows the parent to create a new account and requires a name, an email address and password. After the *Create Account* button is clicked, the next screen shows the *Terms of Service*. The parent must agree to these before continuing.

| Lo                                                                                                    | ogin                                                                                                    |
|----------------------------------------------------------------------------------------------------|----------------------------------------------------------------------------------------------------|
| If you have previously used this website to enroll a stu<br>If this is your first time here, Please provide your email | dent for this district, you may login as an existing user.<br>I address and a password to create a new account. |
| Existing user                                                                                                    | Create new account                                                                                              |
| Email address                                                                                                    | Your Name                                                                                                    |
| Password                                                                                                    | Email address                                                                                                   |
| Login                                                                                                    | Password                                                                                                    |
| Forgot Password                                                                                                    | Re-type Password                                                                                                |
|                                                                                                    | Create account                                                                                                  |

The Forgot Password link under the Existing User can be used to Reset an account password.

| Existing user   |
|-----------------|
| Email address   |
| Password        |
| Login           |
| Forgot Password |

After the terms are read, the "I agree" box must selected in order for the enrollment process to continue.

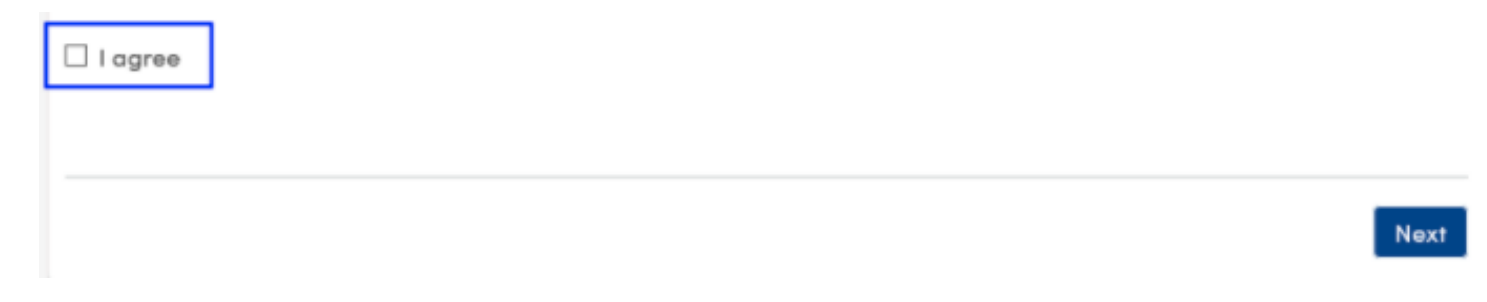

If the "I agree" box is not checked and the *Next* button is clicked, the following message displays.

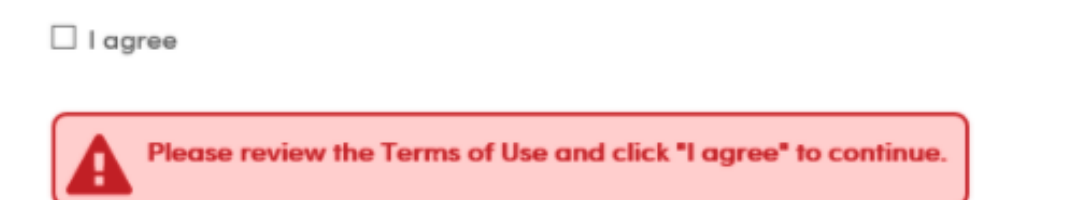

On the top right of the enrollment pages a user menu can be accessed by clicking on the drop down next to the logged account name. This menu provides different options.

| Pa | pa Elf          | $\sim$ |
|----|-----------------|--------|
| -  | My Account      |        |
|    | Change Email    |        |
|    | Change Password |        |
|    | Logout          |        |
|    | Select Language |        |
|    | English         |        |
|    | Español         |        |
| _  |                 |        |

**My Account** - Takes the User to their account page which lists pending and completed enrollment information.

Change Email - Change the email address associated with their account.

Change Password - Change the account password

**Logout** - Logout of their current session. When the user logs back in, their enrollment resumes at the last step they completed.

**Select Language** - Allows the user to select any language available to complete the enrollment process in. Language selection can be changed during the enrollment process.

On the Student Name page, the **Student's First Name, Last Name, Birthdate** and **Grade** are required.

| Student's legal first name                           | Student's nick name (optional)                                                                |
|------------------------------------------------------|-----------------------------------------------------------------------------------------------|
| Alan                                                 |                                                                                               |
| Student's legal middle name                          | Student's legal last name                                                                     |
|                                                      | Abbott                                                                                        |
| - ▼<br>Student's Birthdate<br>1 ▼ 2 ▼ 2001 ▼ Age: 17 | Here is some custom text.<br>Please select a grade level or program to enroll this student in |
|                                                      | Eleventh Grade                                                                                |
|                                                      |                                                                                               |

After the Student birthdate is entered, the user sees the students calculated age. If the age exceeds the minimum/maximum age set by River Delta Unified an error message will appear. After the information has been completed click *Next*.

On the Student Address page, the Street Address and Zip Code are required.

| Student Address                                 |
|-------------------------------------------------|
| Resident Address                                |
| Street Address                                  |
| 1 Main Street Unit or Apartment Number          |
| City                                            |
| Anaheim                                         |
| Student's Home ZIP Code 92806                   |
| California                                      |
| Use residence address above as mailing address? |
| Previous                                        |

At the bottom of the **Student Address** page there is a **Use residence address above as mailing address** 

question. If the answer is Yes, the entered residence address is used for the student's mailing address. If No, use a different address for mail is selected, additional fields will be displayed to entered information for the mailing address for the student.

All students in River Delta Unified must register at their home school. If you are unsure which school is your son/daughter's home school be click on the School Finder Link.

| Select School                                                                                 |
|-----------------------------------------------------------------------------------------------|
| To find out which school your child will be attending please click on the School Finder Link. |
| Your child's school will appear on the map.                                                   |
| These are the exceptions:                                                                     |
| You live within the Walnut Grove, Bates, or Clarksburg boundary:                              |
| • Your child is in the 7-9th grades. He/She will be attending Clarksburg Middle School        |
| • Your Child is in the 10-12th grade. He/She will be attending Delta High School              |
| You live within the Isleton boundary:                                                         |
| • Your child is in the 7-8th grade. He/She will be attending Riverview Middle School          |
| • Your child is in the 9-12th grade. He/She will be attending Rio Vista High School           |
| Please select the school your child will attend from the dropdown menu below.                 |
| Please select the school you are enrolling for                                                |
| Select School: 🔻                                                                              |
|                                                                                               |
| Previous                                                                                      |

When you arrive at the School Finder webpage enter your home address. Your child's home school will appear on the map.

| Search                       |        | Districts near 400 Elm Way, Rio Vista   | a, School Grade                     |                                                                                                    | Additional school type                                                                                                    |   |
|------------------------------|--------|-----------------------------------------|-------------------------------------|----------------------------------------------------------------------------------------------------|----------------------------------------------------------------------------------------------------|---|
| Q 400 Elm Way, Rio Vista, CA | Search | River Delta Joint Unified 🔹             | Elementary N                        | liddle High                                                                                                    | Charter Private                                                                                                    |   |
|                              |        |                                         |                                     |                                                                                                    | Д.                                                                                                    | + |
|                              |        | Val de Flores Dog Park                  | D. H. Wh<br>500 Elm V<br>Public dis | nite Elementary<br>Vay, Rio Vista, CA 9<br>strict, K-5   348                                                                                                    | y<br>v<br>v<br>4571<br>students                                                                                                    | - |
|                              |        |                                         | al de Flores Park                   | • •                                                                                                    | - and the second                                                                                                    |   |
|                              |        | Get Green Environmental<br>Technologies | 10-13-3<br>0-13-3<br>0-13-3         | and the second second sec | the state of the state of the s |   |

These are the exceptions:

You live within the Walnut Grove, Bates, or Clarksburg boundary:

- Your child is in the 7-9th grades. He/She will be attending Clarksburg Middle School
- Your Child is in the **10-12th grade.** He/She will be attending Delta High School

You live within the Isleton boundary:

- Your child is in the 7-8th grade. He/She will be attending Riverview Middle School
- Your child is in the 9-12th grade. He/She will be attending Rio Vista High School

Once you know your child's home school select the school from the pulldown menu and click the *Next* button.

The Account Created notification will display and an email is sent to the parent's email address.

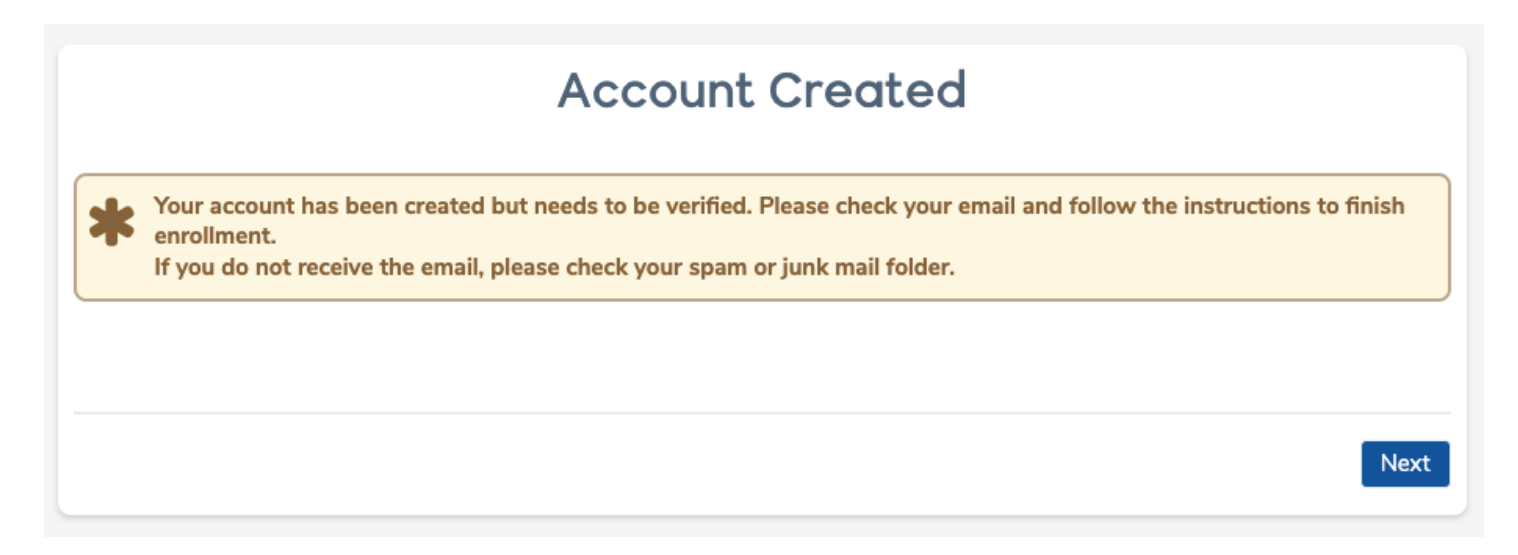

The email sent will contain a link for Account Authorization. After the email link is clicked, a message will appear thanking you for verifying your email address. Click *Next* to begin the enrollment process.

The parent can sign in using the email address and password at a later time by clicking on the Login button.

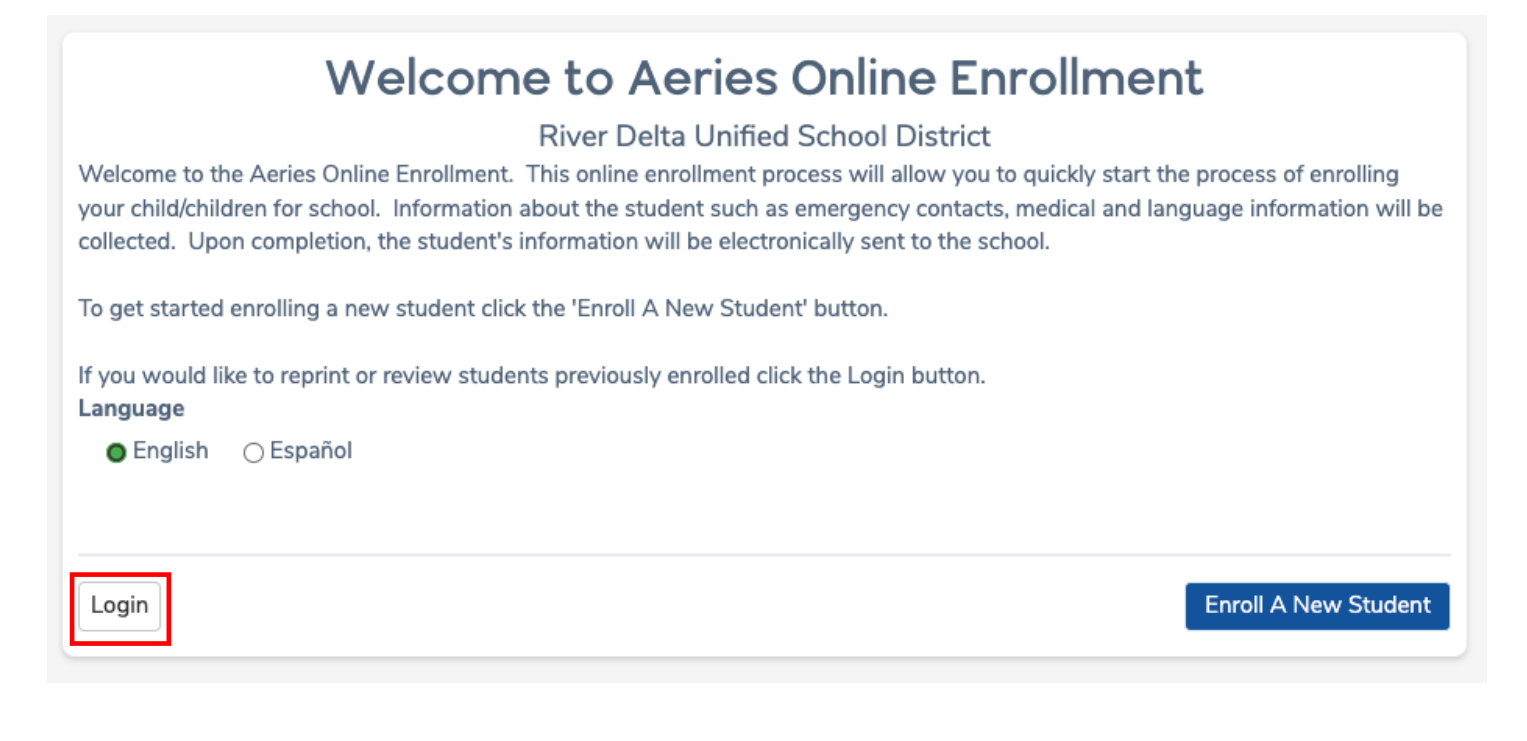

After login, the user will see the My Account page which has a Pending and Completed Enrollment information. The Resume button next to Pending Enrollments can be clicked, so that enrollments can be resumed and later completed.

| Pending Enrollm     | nents      |         |
|---------------------|------------|---------|
| Student             | Started    | Options |
| Sally Elf           | 01/04/2022 | Resume  |
| Freely Elf          | 01/04/2022 | Resume  |
|                     |            |         |
| Change Email Change | e Password |         |
|                     |            |         |
|                     |            |         |

During the enrollment process the page name at the top displays a drop-down arrow.

General Student Information

Clicking on the arrow displays all the pages available in the enrollment process. If a page has a green checkmark next to it, that page has been completed in the process. Clicking on a page in the list with a green checkmark brings the user back to that page.

A page highlighted in blue with a blue circle next to it is a page that currently has not been completed. Pages shaded in gray are pages a user cannot access until the previous page with the blue circle has been completed. If a user clicks on one of the gray shaded page names in the list a message displays to "Please complete the previous step" before they can move forward in the process.

| General Student Information | ^ |
|-----------------------------|---|
| General Student Information | 0 |
| Language Information        |   |
| Parent Information          |   |
| Out of State Contact Info   |   |
| Restrained Individual       |   |
| Local Physician Information |   |
| Emergency Contacts          |   |
| Health Survey               |   |
| Immunization Information    |   |
| Other District Enrollments  |   |
| Documents                   |   |
| Authorizations              |   |
| Residence Survey            |   |
| Family Military Survey      |   |
| Finish Later                |   |

## **General Student Information**

The **General Student Information** page asks for information such as the student gender, contact numbers, and race/identity information. This information imports into the **Student Demographics** and **Language** pages in Aeries.

|                                     | 1 [                      |                |              |
|-------------------------------------|--------------------------|----------------|--------------|
| oose a Gender                       |                          |                |              |
| he following two questions are re   | quired by federal law 🕄  |                |              |
| this student Hispanic or Latino?    |                          |                |              |
| ) Decline to state                  |                          |                |              |
| No, not Hispanic or Latino          |                          |                |              |
| ) Yes, Hispanic or Latino           |                          |                |              |
| /hat is the race of this student? Y | u may select up to five. |                |              |
| ) American Indian or Alaskan Nativ  | 9                        | Chinese        |              |
| ) Japanese                          |                          | 🗌 Korean       |              |
| ) Vietnamese                        |                          | 🗌 Asian Indian |              |
| ) Laotian                           |                          | 🗌 Cambodian    |              |
| ) Hmong                             |                          | 🗌 Other Asian  |              |
| ) Hawaiian                          |                          | 🗌 Guamanian    |              |
| ) Samoan                            |                          | 🗌 Tahitian     |              |
| ) Other Pacific Islander            |                          | 🗆 Filipino     |              |
| ) Hispanic/Latino                   |                          | Black or Afric | can American |
| ) White                             |                          | Declined to s  | state        |
|                                     |                          |                |              |

# Language Information

The Language Information page collects responses to the Home Language Survey for State mandated reporting.

| Language Information                                                                                                    | ~    |
|----------------------------------------------------------------------------------------------------|------|
| The California Education Code requires schools to determine the language or languages spoken at home by each student.<br>Please answer the following questions by selecting the appropriate language. |      |
| Which language did your child learn when he/she first began to talk?                                                                                                    |      |
| Select Language                                                                                                    | ▼    |
| Which language does your child most frequently speak at home?                                                                                                    |      |
| Select Language                                                                                                    | ▼    |
| Which language do you (the parents or guardians) most frequently use when speaking with your child?                                                                                                   |      |
| Select Language                                                                                                    | ▼    |
| Which language is most often spoken by adults in the home? (parents, guardians, grandparents, or any other adults)                                                                                    |      |
| Select Language                                                                                                    | ▼    |
|                                                                                                    |      |
|                                                                                                    |      |
| Previous                                                                                                    | lext |

**Resident Parent Information** 

The **Parent Information** page has the option and add information for two **Parent/Guardians**. This page requires that information be filled in for at least one before the parent can proceed with the enrollment process.

| ot live with the student will be collected in the ne                                                                                                    | kt step.                                                                          |
|----------------------------------------------------------------------------------------------------|-----------------------------------------------------------------------------------|
| arent/Guardian #1                                                                                                    |                                                                                   |
| First Name                                                                                                    | Last Name                                                                         |
| Relationship to student                                                                                                    | Allow Access to Portal? 3                                                         |
| Select Relationship                                                                                                    | ▼ Choose an option                                                                |
| Email address                                                                                                    | Does this parent/guardian live with the student?                                  |
|                                                                                                    | Choose an option                                                                  |
| Mailing Name                                                                                                    | What is the highest parent/guardian education level?                              |
|                                                                                                    | Select Education Level                                                            |
|                                                                                                    |                                                                                   |
| Mail will be sent to the student's home address.<br>Should a second copy of mail be sent to this contained.                                                                                                    | dress, however a second copy of mail can be sent to an additional<br>act? Address |
| Mail will be sent to the student's home address.<br>Should a second copy of mail be sent to this contained by the sent to the sent to the sen | dress, however a second copy of mail can be sent to an additional<br>act? Address |

Certain information like phone numbers is required. If this information is left black and the parent clicks **Next**, a message displays alerting them that the information is required. They cannot continue until the information is provided.

## Out of State Contact Information

This page can be used to add information regarding **Out of State Contacts** for the student, for example divorced parent who move away.

Note: If there is not an **Out of State Contact(s)** select **Next**.

| Out of State                                                       | e Contact Info 🗸 🗸 🗸                                                                                                    |  |
|--------------------------------------------------------------------|----------------------------------------------------------------------------------------------------|--|
| Please provide information for an out-of-state contact. This infor | ase provide information for an out-of-state contact. This information is optional and used for emergency purposes only. |  |
| First Name                                                         | Last Name                                                                                                    |  |
| Relationship to student                                            | Address                                                                                                    |  |
| Select Relationship 🔹                                              |                                                                                                    |  |
| City                                                               | State                                                                                                    |  |
|                                                                    | Select State 🔹                                                                                                    |  |
| ZIP Code                                                           | Primary phone number                                                                                                    |  |
| Cell phone number                                                  | Work phone number                                                                                                    |  |
| Extension                                                          | Alternate phone number                                                                                                  |  |
|                                                                    |                                                                                                    |  |
| Previous                                                           | Next                                                                                                    |  |

## **Restrained Individual**

A Restrained Individual is a person who is not allowed contact with a student based on a court order.

If a restrained Individual needs to be noted for an enrollment record, the Parent should select the **Yes**, an **individual is restrained by court decree** option. If this option is selected, additional fields display on the page to add information about the restrained individual.

Note: To be enforced, a physical copy of the current court order must be provided to each child's school office.

| Restrained Individual                                                                                                    | $\sim$ |
|----------------------------------------------------------------------------------------------------|--------|
| A Restrained Individual is a person who is not allowed contact with a child based on a court order. Please complete this section if this situation applies to your child/children.                        |        |
| To be enforced, a physical copy of the current legal court order must be provided to each child's school office.                                                                                          |        |
| Is there an individual who is restrained from contact with this student by court decree?<br>No, there is not an individual restrained by court decree<br>Yes, an individual is restrained by court decree |        |
| Previous                                                                                                    | ext    |

# Local Physician Information

The Local Physician Information page is an optional page to show during the enrollment process.

| l                        | ocal Physician Information | ~    |
|--------------------------|----------------------------|------|
| First Name               | Last Name                  |      |
| Name of medical facility | Medical facility address   |      |
| Primary phone            | Cell phone                 |      |
| Work phone               | Extension                  |      |
| Alternate phone          |                            |      |
|                          |                            |      |
| revious                  |                            | Next |

### **Emergency Contacts**

The **Emergency Contacts** page has the option to add up to four Emergency Contacts. This page requires that information is filled in for at least one emergency contact before the Parent can proceed with the enrollment process.

| rgency contacts are individuals who t       | he school can contact | if unable to contact the parent(s)/guardian(s). |  |
|---------------------------------------------|-----------------------|-------------------------------------------------|--|
| nergency Contact #1                         |                       |                                                 |  |
| First Name                                  |                       | Last Name                                       |  |
|                                             |                       |                                                 |  |
| Relationship to student                     |                       | Allow Access to Portal? 😧                       |  |
| Select Relationship                         | •                     | Choose an option                                |  |
|                                             |                       |                                                 |  |
| Mailing Name<br>Address                     |                       |                                                 |  |
| Mailing Name<br>Address<br>City             |                       | State                                           |  |
| Mailing Name<br>Address<br>City             |                       | State<br>Select State                           |  |
| Mailing Name<br>Address<br>City<br>ZIP Code |                       | State<br>Select State<br>Primary phone number   |  |

The Emergency Contact page has a question "**Do you want this contact to have portal access?**" Next to the question is a **Help** icon. The Help icon when hovered over can display Help text with an explanation of what the question refers to.

# Health Survey

The **Health Survey** page can be used to list any medical conditions. Comments can be added.

Note: If your son/daughter has no medical conditions click *Next*.

| Health Survey                                                                                                    | $\sim$ |
|----------------------------------------------------------------------------------------------------|--------|
| Please provide a list of any medical conditions this student has by selecting a medical condition from the drop down selection ar click add. You may provide additional information about the condition in the comment area. | nd     |
| Add A Medical Condition Medical Condition                                                                                                    |        |
| Select medical condition                                                                                                    | •      |
| Comments                                                                                                    |        |
| Enter any comments or notes regarding this condition here.                                                                                                    |        |
| Add                                                                                                    |        |
| Previous                                                                                                    | ext    |

# Immunization Information

The Immunization Information page can be used to list immunization information and vaccination dates.

Note: State of California requires the following vaccinations for school enrollment: Polio (4 doses) DPT (5 doses) MMR (2 doses) Hepatitis (3 doses) Varicella/Chicken Pox (2 doses, or a letter verifying that your child has had the disease)

| Immunizatio                                                        | on Information V          |
|--------------------------------------------------------------------|---------------------------|
| Required vaccination information and dates:                        |                           |
| Polio (4 doses)                                                    |                           |
| DPT (5 doses)                                                      |                           |
| MMR (2 doses)                                                      |                           |
| Hepatitis (3 doses)                                                |                           |
| Varicella/Chicken Pox (2 doses, or a letter verifying that your ch | nild has had the disease) |
| Add A Vaccine<br>Vaccine Type                                      | Vaccine Date              |
| Select vaccine type                                                | Month 🔻 Day 🔻 Year 🔻      |
| Add                                                                |                           |
| Previous                                                           | Next                      |

### **Other District Enrollments**

The **Other District Enrollments** page allows the Parent to add any information regarding the student's previous school enrollments. The **Other District Enrollment** page first asks, **"Was this Student born in the United States?"** If a **Yes** response is selected, the Parent is prompted to enter the date the student entered the United States

A second question then displays: "Has this Student previously attended a school in the United States?" and date input fields appear. If Yes is selected for this second question, a third question displays.

The third questions asks, "Has this Student previously attended a school in California?" If this question is answered with the Yes option, another question of "What date did the Student first enroll into any California school?" displays.

A fourth question of "Has this Student previously attended a school in this school district?" is asked. If this question is answered with a Yes response, date input fields display. They are also asked "What was the most recent date this Student attended this district?" A drop-down list of school names shows for the Parent to select from.

| Othe                                                                                                    | er District Enrollments 🗸 🗸                                                                     |
|----------------------------------------------------------------------------------------------------|-------------------------------------------------------------------------------------------------|
| <b>las this student previously attended a preschool (</b><br>O No, this student has not attended a preschool (<br>O Yes, this student has attended a preschool (age  | (age 3+) in the United States?<br>(age 3+) in the United States.<br>e 3+) in the United States. |
| <b>las this student previously attended a school in C</b><br>O No, this student has not attended a school in C<br>O Yes, this student has attended a school in Calif | alifornia?<br>California.<br>Fornia.                                                            |
| ase enter the information required information be                                                                                                    | elow, concerning all pervious schools attended, prior to today's date. If                       |
|                                                                                                    | late, please click "Next" at the bottom of the page.                                            |
| Previous School #1                                                                                                    | late, please click "Next" at the bottom of the page.                                            |
| Previous School #1 Enter Date Month ▼ Day ▼ Year ▼                                                                                                    | Leave Date<br>Month ▼ Day ▼ Year ▼                                                              |
| Previous School #1 Enter Date Month ▼ Day ▼ Year ▼ Enter Grade                                                                                                    | Leave Date<br>Month V Day Vear Vear Leave Grade                                                 |
| Previous School #1 Enter Date Month ▼ Day ▼ Year ▼ Enter Grade Select Grade Level ▼                                                                                  | Leave Date<br>Month ▼ Day ▼ Year ▼<br>Leave Grade<br>Select Grade Level ▼                       |
| Previous School #1         Enter Date         Month       Day         Enter Grade         Select Grade Level         District Contact Name                           | Leave Date<br>Month  Day  Year  Use Crade<br>Select Grade Level  Was this student expelled?     |

### Documents

On the **Documents** page parent must download documents to read pertaining to enrollment. All **Documents** must be downloaded to continue the enrollment process. Click on the small box under each document to begin the download process.

| Documents                                                                    | ~         |
|------------------------------------------------------------------------------|-----------|
| Handbook                                                                     |           |
| River Delta Unified Parent/Student Handbook and Annual Notifications         | *Required |
| 2021-22 River Delta Unified Parent/Student Handbook and Annual Notifications |           |
| Click to Accept. Document will download. Please save a copy for your records |           |
| Policy Documents                                                             |           |
| Parental Rights Documentation                                                | *Required |
| Please click Accept to verify that the document has been read.               |           |
| Click to Accept. Document will download. Please save a copy for your records |           |
| River Delta Unified Guidelines for Student<br>Disciplinary Actions           | *Required |
| Please click Accept to verify that the document has been read.               |           |
| Click to Accept. Document will download. Please save a copy for your records |           |

## Authorizations

portion of the Aeries Online Enrollment.

Answer each **Authorization** question using the pull-down menu. Each **Authorization** question refers to documents download on the previous page.

| lease review/refer to the documentation from the Document p                                                                                                    | ortion of the online enrollment.                                                                                                    |
|----------------------------------------------------------------------------------------------------|----------------------------------------------------------------------------------------------------|
| Have you reviewed the 2021-22 Parent/Student Handbook<br>and Annual Notification found in the document portion of<br>the Aeries Online Enrollment?                                                                                      | Do you understand your Parent Rights and have reviewed<br>the documentation found in the document portion of the<br>Aeries Online Enrollment?                                                                                    |
| Choose an option                                                                                                    | Choose an option                                                                                                    |
| Do both you and your child understand the Guidelines for<br>Disciplinary Actions and have reviewed the documentation<br>found in the document portion of the Aeries Online<br>Enrollment?                                               | Do you give permission for your child's image to be posted<br>through any of River Delta Unified digital communications<br>Documentation is found in the document portion of the<br>Aeries Online Enrollment.                    |
| Choose an option 🔹                                                                                                    | Choose an option                                                                                                    |
| Have you read the limited power of attorney for emergency<br>medical care of a student? Do you consent for the school to<br>take action in an emergency situation when the parent<br>cannot be contacted? Documentation is found in the | Have you read the assumption of risk and waiver of liabilit<br>and agree to abide by RDUSD COVID-19 protocols, fully<br>understand its terms? Documentation is found in the<br>document portion of the Aeries Online Enrollment. |
| document portion of the Aeries Online Enrollment.                                                                                                    | Choose an option                                                                                                    |
| Choose an option                                                                                                    |                                                                                                    |
| Would you like to include my child/children in both the<br>directory, yearbook, and award listings? Documentation is<br>found in the document portion of the Aeries Online<br>Enrollment.                                               | Do you give permission for media representatives to<br>publish/broadcast interview with or photographs<br>identifying your child/children? Documentation is found in<br>the document portion of the Aeries Online Enrollment.    |
| Choose an option 🔹                                                                                                    | Choose an option                                                                                                    |

# Residence/Military Survey

Please select the options that apply to your family residence and parent/guardian military service.

| 0.000 0         | elect one of the following options to complete the residence survey                                                                                |  |
|-----------------|----------------------------------------------------------------------------------------------------|--|
| ease se         | elect one of the following options to complete the residence survey:                                                                               |  |
|                 | Temporary Shelters A temporary residence provided for homeless individuals                                                                         |  |
|                 | individuals in emergency situations. This is also applicable to children who are in                                                                |  |
|                 | temporary residences awaiting permanent placement in foster care.                                                                                  |  |
|                 | Hotels/Motels A temporary residence for homeless individuals usually requiring payment or vouchers for lodging and services on a daily, weekly, or |  |
|                 | monthly basis.                                                                                                    |  |
|                 | Temporarily Doubled Up A temporary residence where a homeless family is                                                                            |  |
|                 | <ul> <li>sharing the housing of other persons due to the loss of housing, economic<br/>hardship, or other similar reasons.</li> </ul>              |  |
|                 | Temporarily Unsheltered A type of residence for homeless individuals that is                                                                       |  |
|                 | buildings, campgrounds, trailer parks, bus and train stations, or persons                                                                          |  |
|                 | abandoned in the hospital (on the street). A rule of thumb would be to see the                                                                     |  |
|                 | dwelling as comparable to an automobile in that it shelters but is not adequate housing.                                                           |  |
|                 | None of the above You may select this option if none of the above home situations apply to this student.                                           |  |
| vious           |                                                                                                    |  |
| vious           |                                                                                                    |  |
|                 | Family Military Survey                                                                                                    |  |
| ease s<br>med F | elect whether or not at least one parent/guardian of this student is active in the United States<br>Forces:                                        |  |
|                 | Yes, at least one parent/guardian of this student is active in the United States<br>Armed Forces.                                                  |  |
|                 | No, this student does not have a parent/guardian who is active in the United<br>States Armed Forces.                                               |  |

Next

Previous

# Confirmation

After all information has been entered, the following page displays for the Parent to review. Any information that displays an **Edit** icon can be edited before clicking on the **Finish and Submit** button.

|                                                           |                                                                                                    | Confirm                                                          | ~          |
|-----------------------------------------------------------|----------------------------------------------------------------------------------------------------|------------------------------------------------------------------|------------|
| Please review all<br>click "Finish and                    | the information you have entered.  <br>Submit".                                                      | If corrections are needed, click "Edit". When/If all information | is correct |
| District logo                                             | Assigned School:<br>D.H. White Elementary School<br>(707) 374-5335<br>500 Elm Way<br>Rio Vista 94571 |                                                                  |            |
|                                                           |                                                                                                    | Freely Elf                                                       |            |
| Enrollment ID                                             | 9857                                                                                                 |                                                                  |            |
| Enrollment Inform                                         | nation (changes can only be made a                                                                   | t the school)                                                    |            |
| Enrollment completed by<br>Papa Elf shmaterwright@mac.com |                                                                                                    | Enrollment Year<br>2022                                          |            |
| Student's First Name<br>Freely                            |                                                                                                    | Student's Nick Name<br>Fred                                      |            |
| Student's Middle Name                                     |                                                                                                    | Student's Last Name<br>Elf                                       |            |
| Student's Suffix                                          |                                                                                                    | Student's Birthday<br>3/8/2018                                   |            |
| Grade<br>Pre School                                       |                                                                                                    | <b>Street</b><br>400 South Front Street                          |            |
| Unit or Apartment Number                                  |                                                                                                    | <b>City</b><br>Rio Vista                                         |            |
| Zipcode<br>94571                                          |                                                                                                    | <b>State</b><br>California                                       |            |

When the Enrollment is completed, the data is submitted by clicking on the **Finish and Submit** button. After clicking on the button an email is sent to the school to notify that a new enrollment is ready to be reviewed.

| Do you give my child/children permission to use technology and access the internet and other River Delta Unified networks?<br>Documentation is found in the document portion of the Aeries Online Enrollment.<br>Yes |
|----------------------------------------------------------------------------------------------------|
| Edit                                                                                                    |
| Residence Survey Response                                                                                                    |
| Residence Type<br>None of the above                                                                                                    |
| Edit                                                                                                    |
| Family Military Survey Response                                                                                                    |
| No, this student does not have a parent/guardian who is active<br>in the United States Armed Forces.                                                                                                    |
| Edit                                                                                                    |
| If the information above is correct, click Finish and Submit. After clicking this no further changes can be made online.                                                                                             |
| Finish and Submit                                                                                                    |